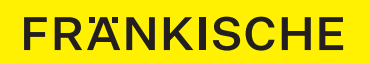

# Bedienungsanleitung profi-air<sup>®</sup> flat / flex Firmware-Update

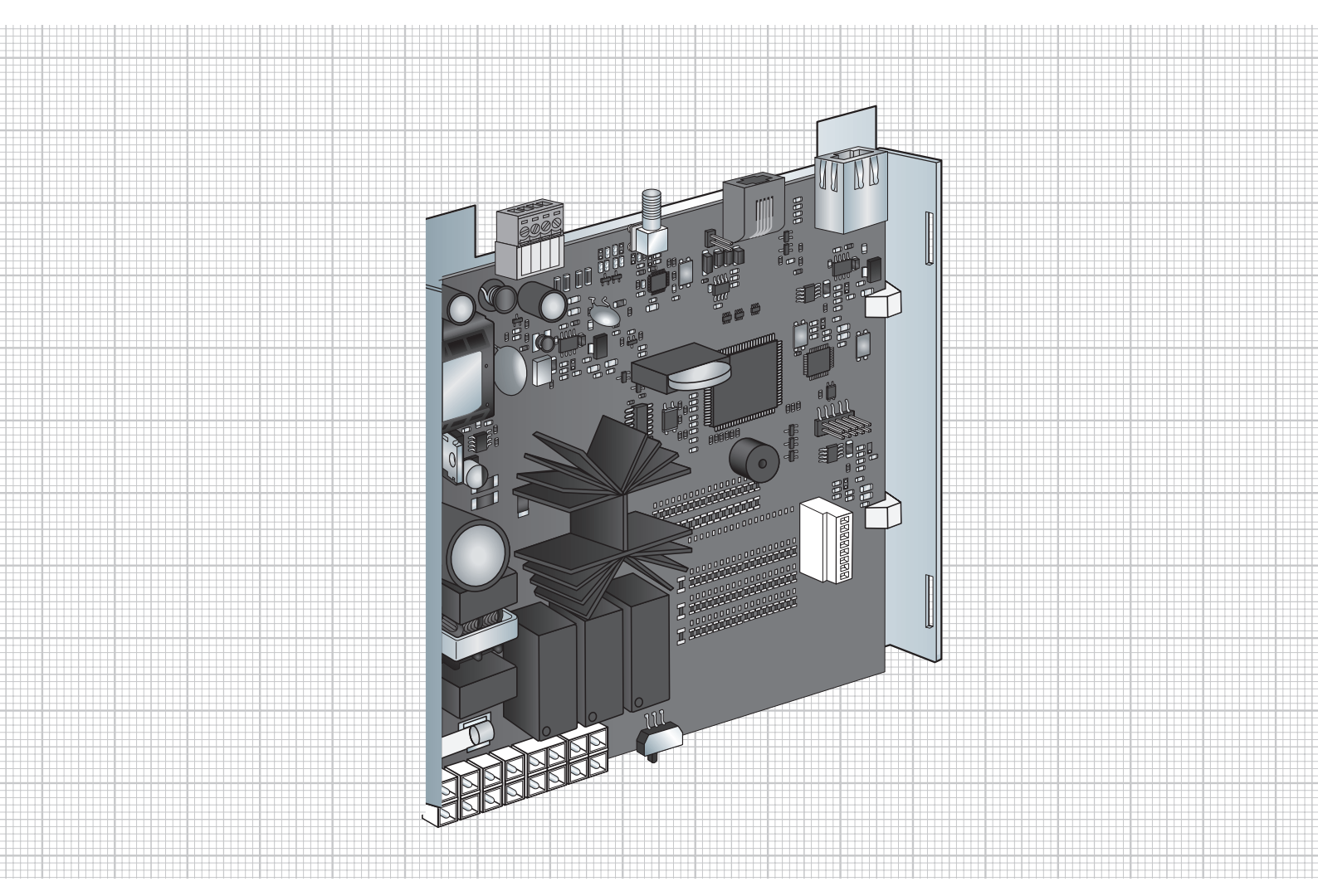

mit der profi-air cockpit pro Inbetriebnahme-Software

### Inhalt

| 1 | Allgemeines                                         | 4 |
|---|-----------------------------------------------------|---|
|   |                                                     |   |
|   | 1.1 Neuerungen in der Firmware                      | 4 |
|   | 1.2 Aktuelle Version Firmware                       | 4 |
|   | 1.3 Aktuelle Version Software profi-air cockpit pro | 4 |
| 2 | Installation der Software                           |   |
|   | profi-air cockpit pro                               | 5 |
|   |                                                     |   |
| 3 | Anleitung zum Firmware-Update                       | 8 |

Alle Angaben in dieser Publikation entsprechen grundsätzlich dem Stand der Technik im Zeitpunkt der Drucklegung. Weiter wurde diese Publikation unter Beachtung größtmöglicher Sorgfalt erstellt. Nichtsdestotrotz können wir Druck- und Übersetzungsfehler nicht ausschließen. Des Weiteren behalten wir uns vor, Produkte, Spezifikationen und sonstige Angaben zu ändern bzw. es können Änderungen aufgrund von Gesetzes-, Material- oder sonstigen technischen Anforderungen erforderlich werden, die in dieser Publikation nicht oder nicht mehr berücksichtigt werden konnten. Aus diesem Grund können wir keine Haftung übernehmen, sofern eine solche allein auf den Angaben in dieser Publikation basiert. Maßgeblich im Zusammenhang mit Angaben zu Produkten oder Dienstleistungen sind immer der erteilte Auftrag, das konkret erworbene Produkt und die damit in Zusammenhang stehende Dokumentation oder die im konkreten Einzelfall erteilte Auskunft unseres Fachpersonals.

### **1** Allgemeines

In diesem Dokument erfahren Sie, wie Sie die Firmware der profi-air Lüftungsgeräte (flat / flex) aktualisieren und welche Vorsichtsmaßnahmen Sie beachten müssen.

Lesen Sie diese Anleitung vor der Aktualisierung der Firmware aufmerksam durch.

Wenn während der Aktualisierung der Firmware ein Fehler auftritt, kann das Lüftungsgerät unter Umständen nicht mehr verwendet werden. In diesem Fall muss die Steuerplatine ausgetauscht werden.

#### 1.1 Neuerungen in der Firmware

- profi-air Feuchtesensor intern (benötigt mindestens Firmware Version 3.03)
- profi-air VOC Sensor intern (benötigt mindestens Firmware Version 3.14)
- Ergänzung profi-air 130 flat

### **1.2 Aktuelle Version Firmware**

Die aktuelle Firmware Version lautet 3.14.

#### 1.3 Aktuelle Version Software profi-air cockpit pro

Die aktuelle Version der Inbetriebnahme-Software profi-air cockpit pro lautet 2.3.5.71.

Damit Sie die Steuerplatine Ihres profi-air Lüftungsgeräts (gilt nur für profi-air flat / flex) updaten können, benötigen Sie zuerst die aktuelle Version von profi-air cockpit pro. Dieses können Sie kostenlos von unserer Homepage auf Ihren PC oder Laptop herunterladen. In der aktuellen Version ist auch immer die aktuelle Firmware für die Steuerplatine hinterlegt.

## 2 Installation der Software profi-air cockpit pro

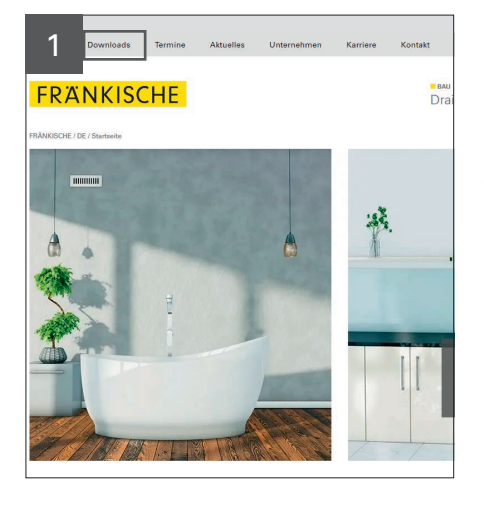

Sie erreichen den Download der Software unter folgendem Direktlink: https://www.fraenkische.com/de-DE/downloads?q=profi-air%20cockpit

Falls dies nicht funktioniert: Gehen Sie auf https://www.fraenkische.com

Wählen Sie oben den Reiter "Downloads" aus.

 odukte
 Downloads
 Termine
 Attuelles
 Un

 FRÄNKISCHE

 FRÄNKISCHE / De / Downloads

 profi-air cockpit
 S

 Alle Geschäftsbereiche
 •

 Alle Dokumentarten
 •

 SUCHEN

 bestellbare Prospekte

 zurücksetzen

Geben Sie im Suchfeld "profi-air cockpit" ein und klicken Sie anschließend auf Suchen.

| 3          | Downloads        | Termine | Aktuelles | Unternehmen               | Karriere                        | Kontak                |
|------------|------------------|---------|-----------|---------------------------|---------------------------------|-----------------------|
| ГК/        | NKISC            | HE      |           |                           |                                 |                       |
| FRÂNKISCHE | / DE / Downloads |         |           |                           |                                 |                       |
| profi-air  | cockpit          |         | ٩         | Dow                       | nload                           | 5                     |
| Alle Ges   | chäftsbereiche   |         | Ψ.        | Hier erhalte<br>korbsymbo | n Sie einen Ü<br>I als Prospekt | berblick<br>besteller |
| Alle Dok   | umentarten       |         | ٣         |                           |                                 |                       |
|            | SUC              | HEN     |           |                           | 0                               |                       |
| D bestelli | bare Prospekte   |         |           | C                         | <u>ر</u> م                      |                       |
|            | zurüd            | setzen  |           | ED.X                      | OPRO                            |                       |
|            |                  |         |           | FRA                       | INKISCHE                        |                       |
|            |                  |         |           | Sec.                      |                                 |                       |
|            |                  |         |           | profi-air cock            | pit pro                         | _                     |
|            |                  |         |           | 5,27 MB                   | sungshilfe                      | à                     |

Laden Sie die Software herunter und entpacken Sie die .zip Datei.

4 ne to the Fränkische Setup Wizard Schwarz Computer volgen is protected by copyright law and international treates.

Starten Sie die Installation.

Hinweis: Alte Versionen sollten vorher deinstalliert werden.

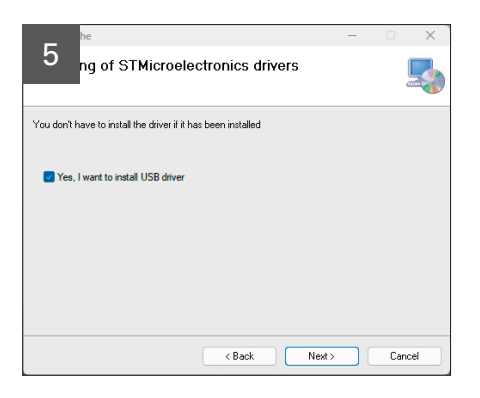

Installation Folder

 Installation Folder

 To install riarkische to the following folder.

 To install in this folder, cick "Next". To install to a different folder, enter it below or cick "Browser".

 Eolder:

 Eolder:

 Eolder:

 Eolder:

 Install Fränkische for yourself, or for anyone who uses this computer:

 Everyone

 Just me

 Cancel

 Kest>
 Cancel

7 For your version Windows, use Microsoft inbox driver OK Bestätigen Sie die Installation der benötigten USB-Treiber.

Geben Sie das Verzeichnis an, welches für die Installation von profi-air cockpit pro verwendet werden soll.

Falls keine zusätzlichen Treiber benötigt wurden, bekommen Sie den Hinweis, dass Ihre Microsoft Inbox Treiber verwendet werden. Diesen einfach bestätigen.

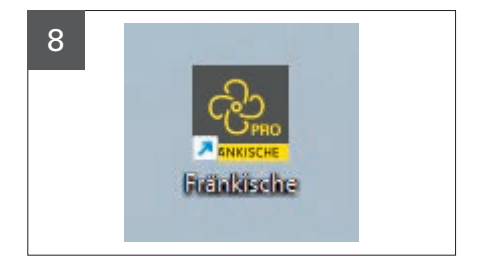

Stellen Sie mit einem profi-air cockpit pro Anschlusskabel (USB) eine Verbindung zwischen Ihrem Laptop und dem Lüftungsgerät her und starten Sie die Software.

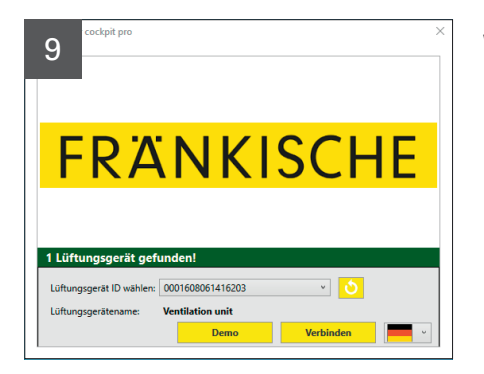

Wählen Sie hier die gewünschte Sprache aus und verbinden Sie das entsprechende Lüftungsgerät.

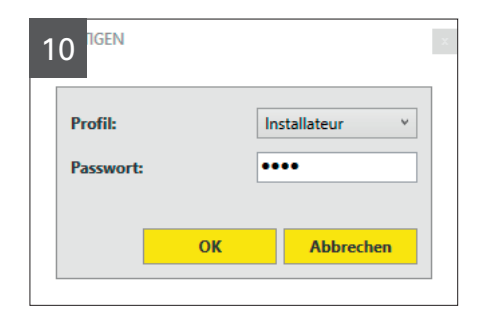

Wählen Sie das Profil "Installateur"

Passwort: 1234

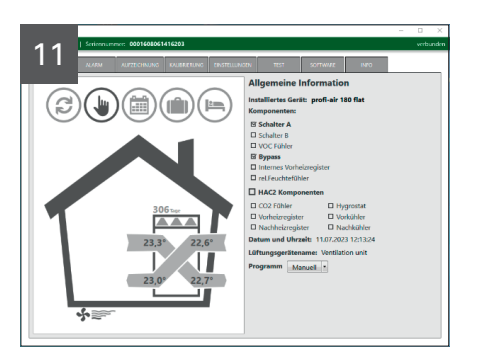

Nun ist die Vorbereitung zum Firmware-Update abgeschlossen.

## 3 Anleitung zum Firmware-Update

### Bitte beachten Sie die folgenden Schritte und Hinweise in der Software profi-air cockpit pro genau, da ein Abbruch oder Fehler während des Firmware-Updates unter Umständen zu einer Beschädigung der Steuerplatine führen kann.

Nachdem die Software profi-air cockpit pro in der aktuellen Version installiert wurde und eine Verbindung mit dem Lüftungsgerät profi-air flat / flex mit dem Profil "Installateur" besteht, können Sie mit dem Firmware-Update der Steuerplatine beginnen.

Bevor Sie mit dem Updateprozess beginnen, notieren/speichern Sie sich bitte Ihre Einstellungen, da während des Updateprozesses die Werkseinstellungen wieder hergestellt werden. Die folgenden Einstellungen werden durch die Software am Ende wieder hergestellt: Einstellungen der Ventilatordrehzahl, Seriennummer und Netzwerkeinstellungen.

|                                                                                          | 0 X       |
|------------------------------------------------------------------------------------------|-----------|
| Seriennummer: 0001608061416203                                                           | verbunder |
| ALARM ALIZECHNUMS KNURSERUNG ENSTELLUNCEN TEST SOFTWARE RIFC                             |           |
| sortwareversionen                                                                        |           |
| Liftungupril Hauptplater: 2.91<br>profesi cocipit pro: 2.35.66                           |           |
| Neur Orbussenserine 114 aurele ontworken Gebrune skitublikeren und Zurückneteren und Wor |           |
|                                                                                          |           |
|                                                                                          |           |
|                                                                                          |           |
|                                                                                          |           |
|                                                                                          |           |
|                                                                                          |           |
|                                                                                          |           |
|                                                                                          |           |
|                                                                                          |           |
|                                                                                          |           |
|                                                                                          |           |
|                                                                                          |           |

Klicken Sie nun auf den Reiter Software.

Hier sehen sie nun die Firmware Version der Steuerplatine sowie den Stand der Software profi-air cockpit pro.

Wenn die neue Firmware Version aktueller ist, als die installierte, können Sie das Update starten.

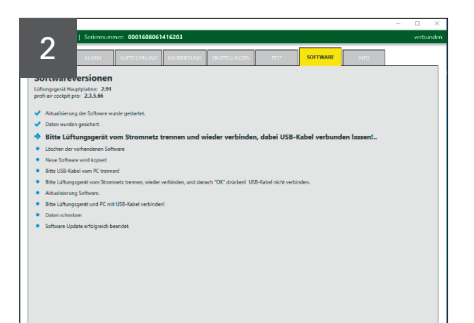

Die Aktualisierung läuft automatisch an.

Der Prozess stoppt automatisch, wenn Sie einen Arbeitsschritt durchführen müssen.

Trennen Sie das Lüftungsgerät vom Stromnetz und verbinden es anschließend wieder. Achtung: Das USB-Kabel muss verbunden bleiben!

Der Prozess läuft automatisch weiter, sobald das Lüftungsgerät wieder zur Verfügung steht.

|                                                           |                   |                            |                   |                       |                      |          |               |             | 0 ×       |
|-----------------------------------------------------------|-------------------|----------------------------|-------------------|-----------------------|----------------------|----------|---------------|-------------|-----------|
|                                                           | 1 Serimourn       | mer: 0001608061            | 16203             |                       |                      | Ver      | bindune zum G | erät ist ur | terbroche |
| 2                                                         |                   |                            |                   |                       |                      | _        |               |             |           |
| J                                                         | 11.0350           |                            |                   |                       |                      | SOFTWARE |               |             |           |
|                                                           |                   |                            |                   |                       |                      |          | ,             |             |           |
| sonware                                                   | versionen         |                            |                   |                       |                      |          |               |             |           |
| profi eir cockpit p                                       | pro: 23.5.66      |                            |                   |                       |                      |          |               |             |           |
|                                                           |                   |                            |                   |                       |                      |          |               |             |           |
| Albasteru                                                 | ng der Sollbare w | rande gestantet.           |                   |                       |                      |          |               |             |           |
| · Laboration                                              | er gestenet.      |                            |                   |                       |                      |          |               |             |           |
| <ul> <li>Conversion</li> <li>Software way</li> </ul>      | al worke weber y  | estates                    |                   |                       |                      |          |               |             |           |
| . Coltana and                                             | of a local and    |                            |                   |                       |                      |          |               |             |           |
| Binto 1101                                                | R. Valuel users   | DC deserves                |                   |                       |                      |          |               |             |           |
| · unite Oal                                               | u-Kabel voli      | PC demens.                 |                   |                       |                      |          |               |             |           |
| <ul> <li>bitte Cartury</li> <li>bitte claiming</li> </ul> | pigerat vom stron | metz sennen, wieder v      | erbinden, und dan | ion rule, processe up | p-Nacel Inclit verbi | noes     |               |             |           |
| <ul> <li>Simulation</li> </ul>                            | ry sources.       | a little Mahada and Indone |                   |                       |                      |          |               |             |           |
| <ul> <li>Dates achesi</li> </ul>                          | pignal and PC III |                            |                   |                       |                      |          |               |             |           |
| · Coltune IIo                                             | data adhinaich b  |                            |                   |                       |                      |          |               |             |           |
|                                                           |                   |                            |                   |                       |                      |          |               |             |           |
|                                                           |                   |                            |                   |                       |                      |          |               |             |           |
|                                                           |                   |                            |                   |                       |                      |          |               |             |           |
|                                                           |                   |                            |                   |                       |                      |          |               |             |           |
|                                                           |                   |                            |                   |                       |                      |          |               |             |           |
|                                                           |                   |                            |                   |                       |                      |          |               |             |           |
|                                                           |                   |                            |                   |                       |                      |          |               |             |           |
|                                                           |                   |                            |                   |                       |                      |          |               |             |           |
|                                                           |                   |                            |                   |                       |                      |          |               |             |           |

Nachdem die alte Firmware gelöscht und die neue kopiert wurde, stoppt der Prozess erneut.

Nun trennen Sie das USB-Kabel vom PC / Laptop.

| erung Software<br>Bitte Lüftungsgerät vom Stromnetz trennen, wieder verbinden, und<br>danach "OK" drücken! USB-Kabel nicht verbinden. | × |
|----------------------------------------------------------------------------------------------------|---|
| ОК                                                                                                    |   |

Im nächsten Schritt trennen Sie das Lüftungsgeräte wieder vom Stromnetz und verbinden es erneut.

Während dieses Schrittes bleibt die USB-Verbindung getrennt!

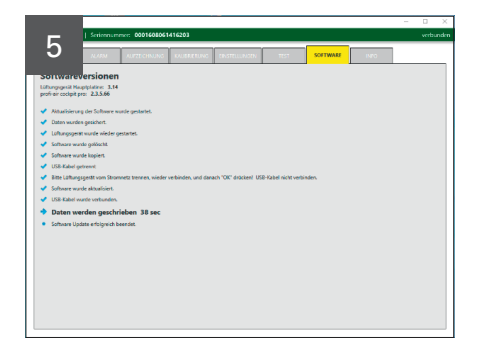

Nachdem die Firmware auf der Steuerplatine installiert ist, werden Sie aufgerufen den PC / Laptop mit dem USB-Kabel wieder zu verbinden.

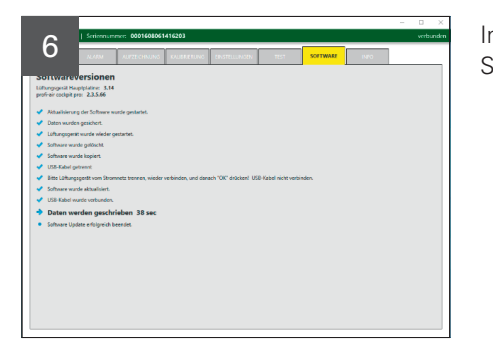

Im letzten Prozessschritt werden nun die gespeicherten Gerätedaten zurück auf die Steuerplatine geschrieben.

Die Firmware wurde erfolgreich aktualisiert.

Als letzten Schritt können Sie die notierten Einstellungen wieder übernehmen.

7 vare wird aktualisiert ×
Akualisierung der Software war erfolgreich.
OK

# Notizen

| <br> |  |
|------|--|
|      |  |
|      |  |
|      |  |
|      |  |
|      |  |
|      |  |

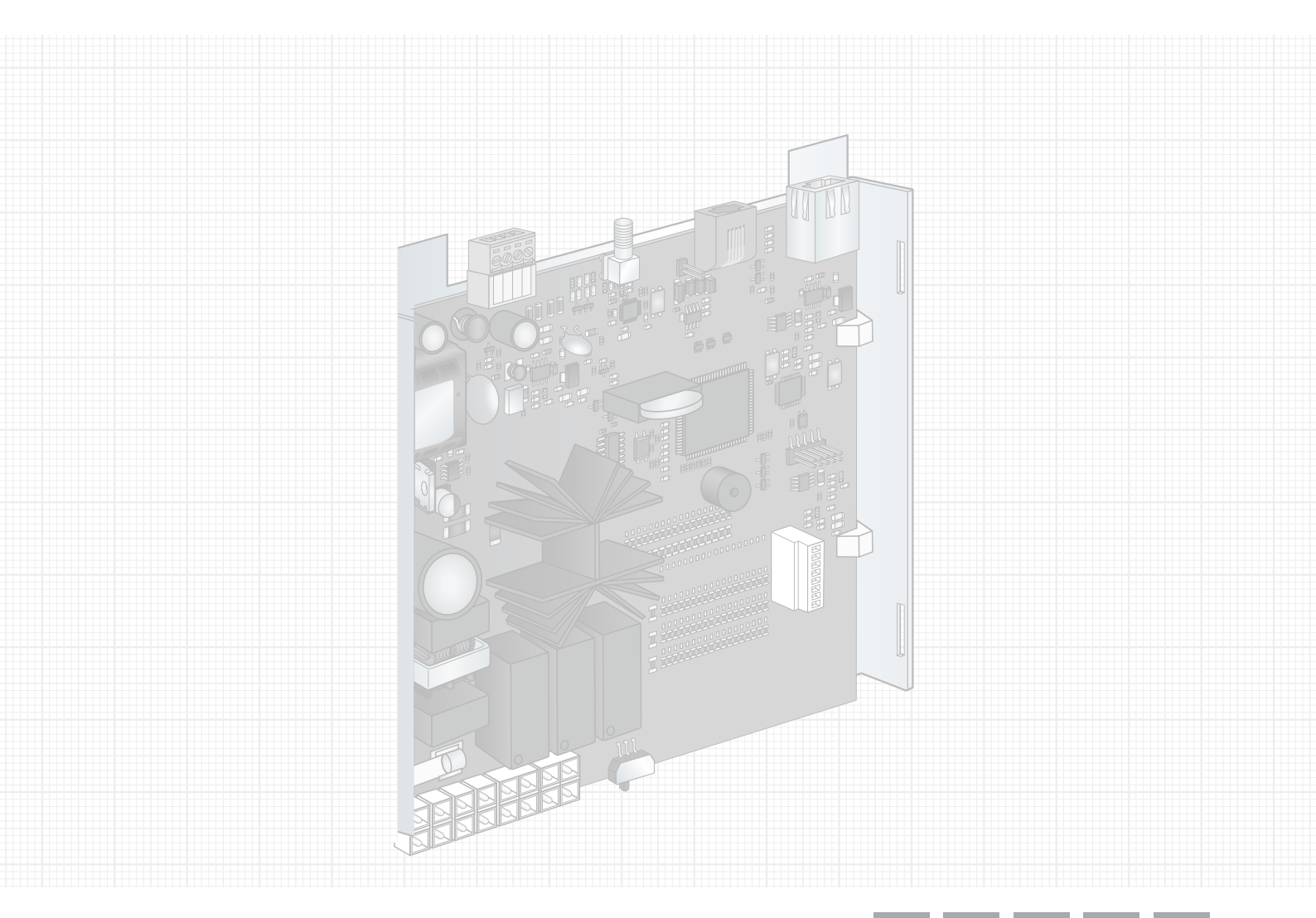

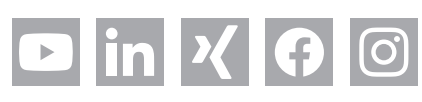

# FRÄNKISCHE

**FRÄNKISCHE** Rohrwerke Gebr. Kirchner GmbH & Co. KG | Hellinger Str. 1 | 97486 Königsberg/Bayern Tel. +49 9525 88-0 | Fax +49 9525 88-2413 | marketing@fraenkische.de | www.fraenkische.com